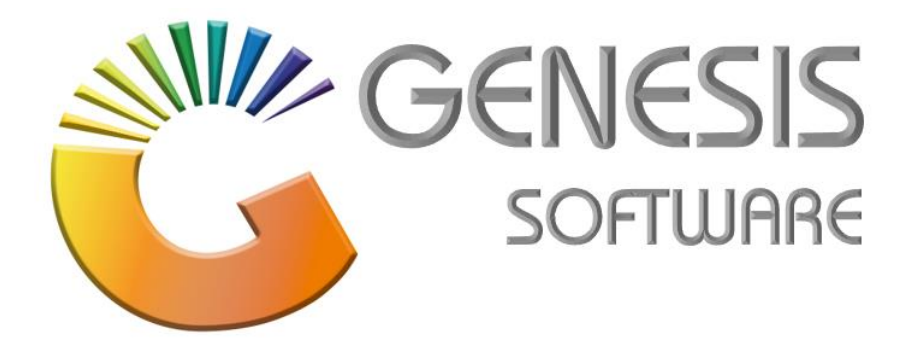

## How to Guide: Cash Office Payout

Aug 2020

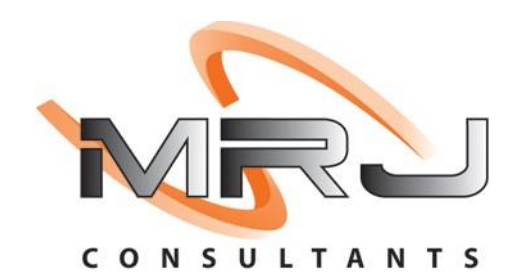

MRJ Consultants 37 Weavind Ave, Eldoraigne, Centurion, 0157 Tel: (012) 654 0300 Mail: helpdesk@mrj.co.za

## How to do a Payout in Cash Office module.

1. Go to 'Genesis Menu' > then open 'Cash Office'.

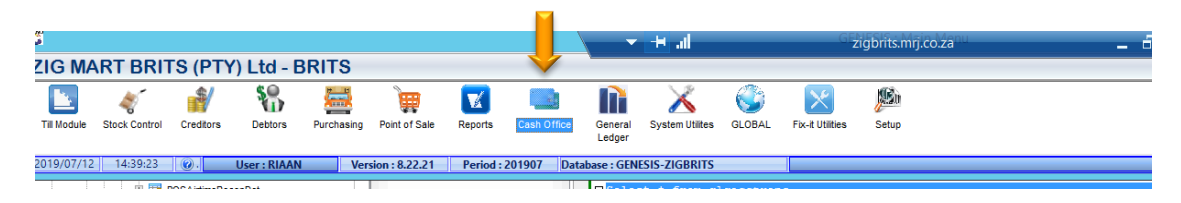

2. Go to **'Management/ Payouts'** Then you choose if it's a **'General payout'** example when you gave someone money for fuel or buy milk for the office or **'Supplier Payouts**' when you take money and pay a supplier cash.

| S<br>Da  | Till 11+   | lition          |                   |     | _          |                          | - Chi Da | norte   | M       | Itilities |            | E |
|----------|------------|-----------------|-------------------|-----|------------|--------------------------|----------|---------|---------|-----------|------------|---|
| <u> </u> | Management |                 |                   |     | End-or-Day |                          | eports   | <u></u> | Unicies |           |            |   |
| G        |            | Management Till |                   | €1I | AM III N   |                          |          |         |         | 0000      |            |   |
| Cor      | nn 🖻       | <u>P</u> ayo    | outs / Petty Cash | •   | 9          | General Payouts          |          | td      | _       | Bra       | nch BRITS  |   |
|          | - 4        | <u>V</u> iew    | v/Update Payouts  |     | •a•        | <u>Supplier</u> Payouts  |          |         |         | bid       | Juli Julio |   |
|          | E          | Dep             | osits & ATM       | •   | 8-         | <u>D</u> ebtor Refunds   | -        |         |         |           |            |   |
|          |            | Cred            | lit Card Recon    |     | 5          | ATM Replenishme          | ents     |         |         |           |            |   |
|          |            |                 |                   |     | •          | <u>C</u> ash Replenishme | ents     |         |         |           |            |   |
|          |            |                 |                   |     |            |                          |          | -       |         |           |            |   |
|          |            |                 |                   |     |            |                          |          |         |         |           |            |   |
|          |            |                 |                   |     |            |                          |          |         |         |           |            |   |
|          |            |                 |                   |     |            |                          |          |         |         |           |            |   |
|          |            |                 |                   |     |            |                          |          |         |         |           |            |   |
|          |            |                 |                   |     |            |                          |          |         |         |           |            |   |

3. For **Supplier Payouts** click Management on Payouts/Petty Cash > Supplier Payouts > enter account number> payment date > document number > amount > enter your name on the managers field > then click on **'Post Payment'**.

| 5             | Su                | upplier Payouts         |                   |
|---------------|-------------------|-------------------------|-------------------|
| Account No.   |                   |                         |                   |
| Payment Date  | 2019/07/12        | Posting Date 2019/07/12 | 🚯 Options 🙁       |
| Pay Method    | CASH 🗸            |                         | FIII Post Payment |
| Document No.  |                   | ]                       | Exit              |
| Details       | Creditors Payment |                         |                   |
| Amount        | 0.00              |                         |                   |
| Source Branch | BRITS - BRITS     | ~                       |                   |
| Managers Name |                   |                         |                   |
| COF111 Supp   | plier Payouts     |                         |                   |
|               |                   |                         |                   |

4. And For General Payouts click Management > Payouts/Petty Cash > General Payouts > Select a Payout code (there is a few Payouts code loaded already on the system) > Enter a reference on Pay To (where did the money go) > Enter Details (for what was it for) > Enter the amount/ if it was for something that doesn't have vat, make a vat zero > Select a Date > enter Invoice number > enter your Name and click 'Save'.

|                       | Mar                                            | nagement : Payout                                                                           | ts / Petty Cash | Disbursements        |          | -           |   |
|-----------------------|------------------------------------------------|---------------------------------------------------------------------------------------------|-----------------|----------------------|----------|-------------|---|
| Payout Code           |                                                |                                                                                             | -               | Payment Date 2019/0  | 7/12 😰 🤇 | 🛃 🖓 Options | ۲ |
| Pay To                | ADVERTISE - ADVERTISIN<br>CONSUMABLE - CONSUMA | G<br>BLES                                                                                   |                 | Time 14:41:          | 11       | 🔟 Save 🗸    | _ |
| Details               | DONATIONS - DONATION                           | s                                                                                           |                 | Document No.         |          | Exit        |   |
| Paid Amount (Incl)    | LOANS - STAFF LOANS                            |                                                                                             |                 | Managers Name RIAAN  |          |             |   |
| EValues on Managemer  | PACKAGING - PACKAGING<br>PLANTMAINT - PLANT MA | INTENANCE                                                                                   |                 | - Deperite & Davente |          |             |   |
| [ values on Managemen | REFRESH - REFRESHMENTS<br>SALARIES - SALARIES  | 5                                                                                           |                 | Deposits & Payouts   | 1 000 00 |             |   |
| Chaguag               | STAFFWELL - STAFF WELL                         |                                                                                             | Pickups         | 1 000.00             |          |             |   |
| Credit Cards          | TELKOM - TELKOM                                |                                                                                             |                 | PayOuts              | 1000.00  |             |   |
| Vouchers              | WAGES - CASUAL WAGES                           |                                                                                             |                 | Deposits             | 0.00     |             |   |
| Transfers             | 0.00                                           |                                                                                             |                 |                      |          |             |   |
| Payout No. Payout C   | ode Payout Description                         | Pavee                                                                                       | Deta            | ils                  | Amount   |             |   |
|                       |                                                | <no data="" displa<="" th="" to=""><th>19&gt;</th><th></th><th></th><th></th><th></th></no> | 19>             |                      |          |             |   |
|                       |                                                |                                                                                             |                 |                      |          |             |   |

That concludes the User Guide.